JA南彩 YouTube チャンネル登録の方法

J A 南彩の YouTube チャンネルを開設しましたので、YouTube チャンネル登録を是非 お願いします。

①ホームページから J A 南彩の YouTube チャンネルに入ります。

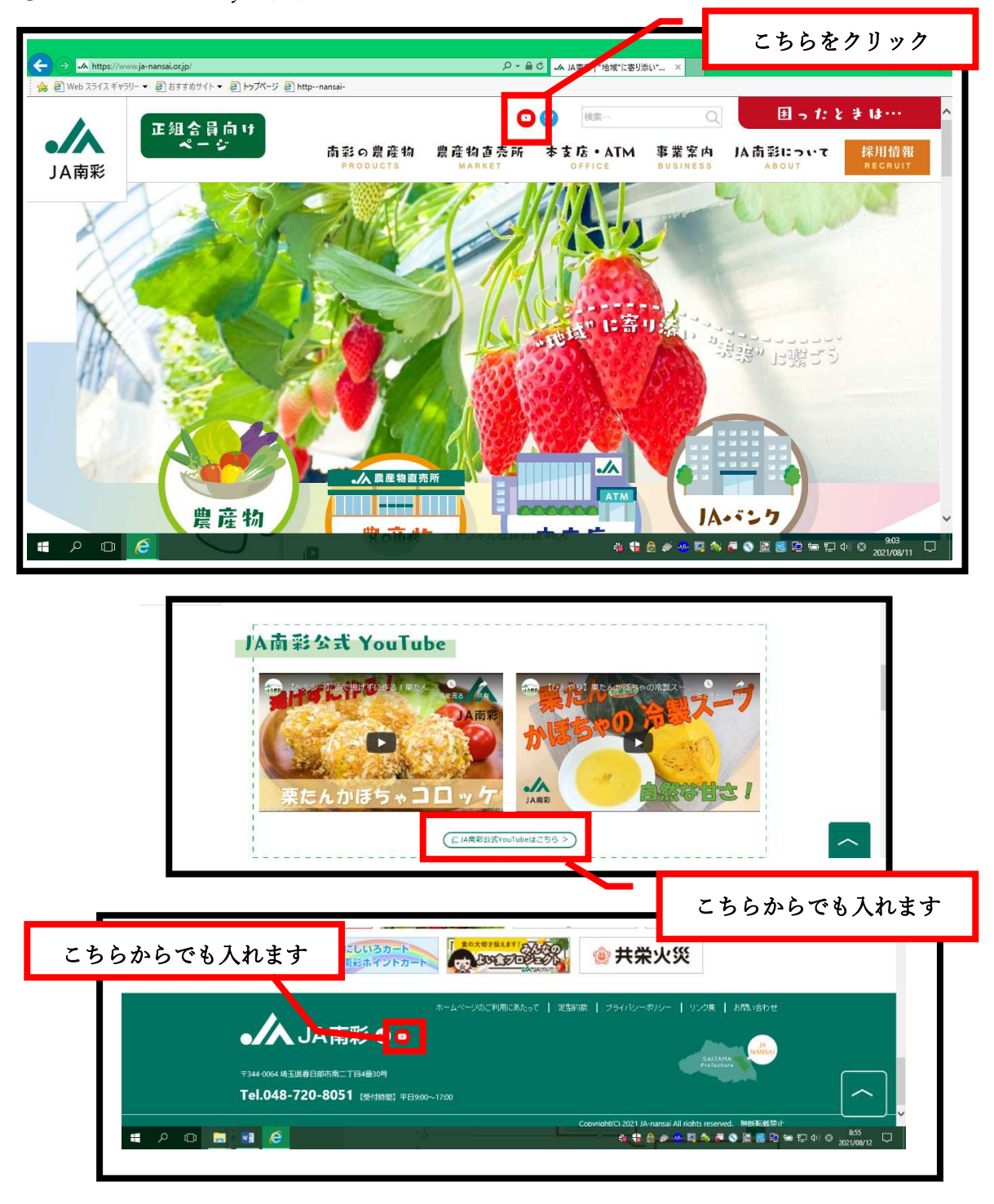

② J A 南彩の YouTube チャンネルに入りましたら、チャンネル登録をクリックすれば登録
 録完了です。

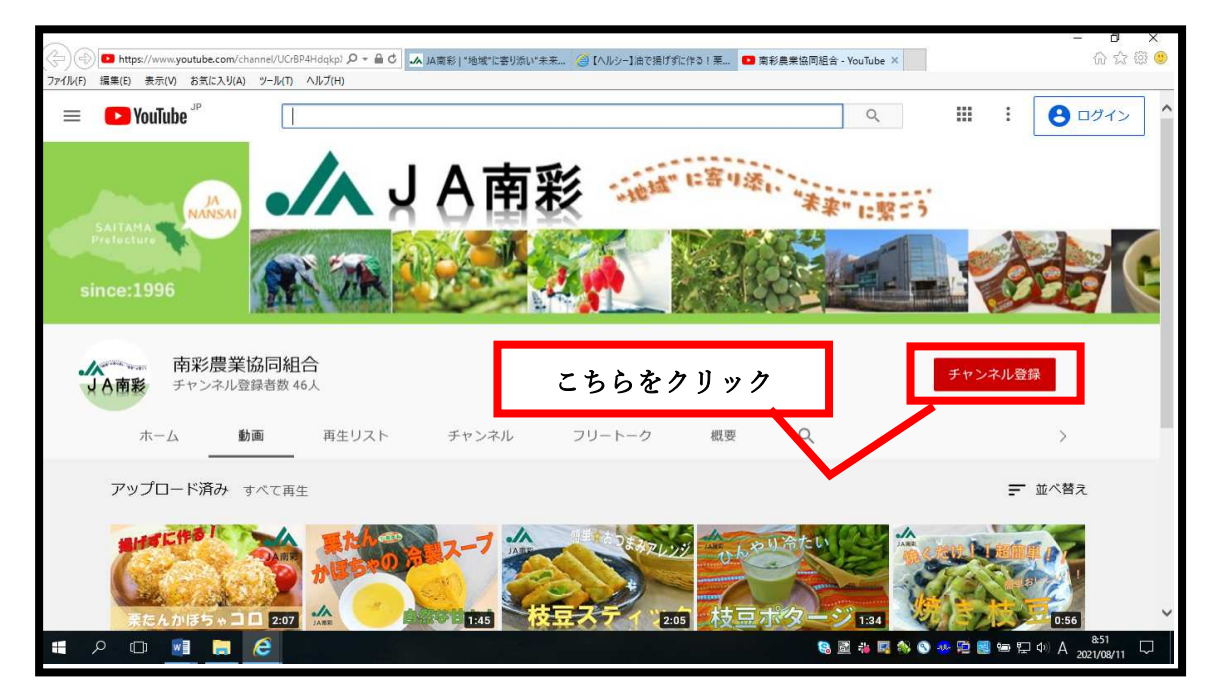

- グーグルアカウントがない方はグーグルアカウントを取得してください。
- ③グーグルアカウントを作成します。

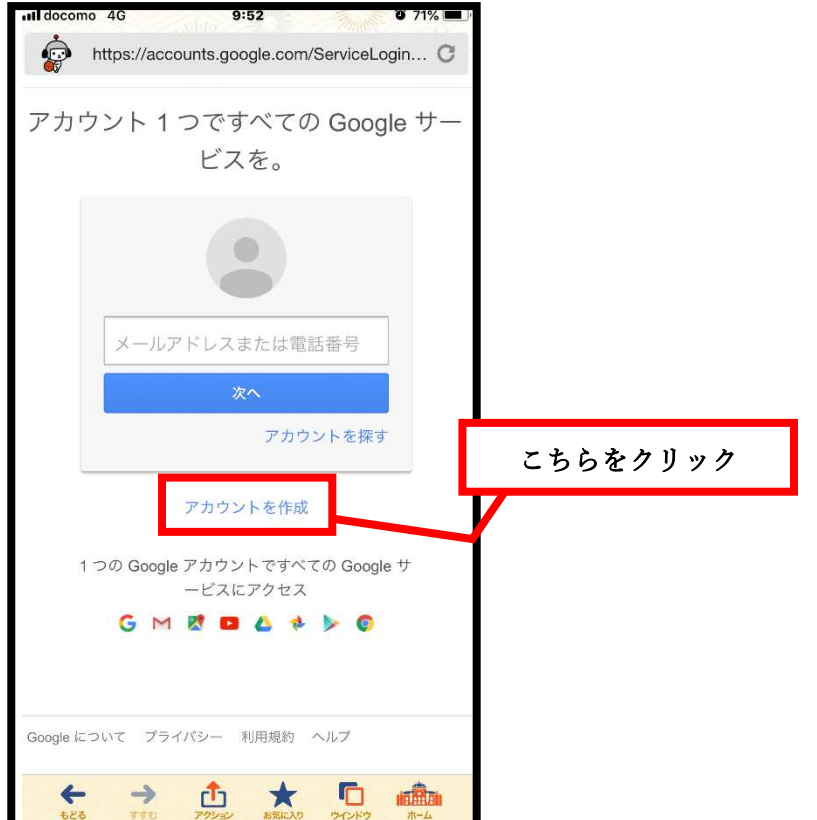

④登録に必要な情報を入力していきます。

| 1.11                                                           |                  |        |    |    |                  |     |
|----------------------------------------------------------------|------------------|--------|----|----|------------------|-----|
| nttps://accou                                                  | ints.google.com/ | . C    |    |    |                  |     |
| ogle                                                           |                  | ログ     | イン |    |                  |     |
| Google アフ                                                      | カウントの作成          | Ŕ      |    |    |                  |     |
| 名前                                                             |                  |        |    |    |                  |     |
| 姓                                                              | 名                |        |    |    |                  |     |
| 入力必須項目で                                                        |                  |        |    |    |                  |     |
| メールアドレス                                                        |                  |        |    |    |                  |     |
|                                                                |                  |        |    |    |                  |     |
| このアドレスの                                                        | )本人確認のため、!       | リンクを記載 |    |    |                  |     |
| 新しい Gmail ア                                                    | アドレスを作成する        |        |    |    |                  |     |
| 入力必須項目で                                                        | *す。              |        |    |    |                  |     |
| パスワードを作                                                        | 成                |        |    |    |                  |     |
|                                                                |                  |        |    |    |                  |     |
| パスワードを再                                                        | 认力               |        |    |    |                  |     |
|                                                                |                  |        |    |    |                  |     |
|                                                                |                  |        |    |    |                  |     |
| 生年月日                                                           |                  |        |    |    |                  |     |
| 生年月日<br>年 <b>\$</b>                                            | 月 \$             | ⊟ \$   |    |    |                  |     |
| <b>生年月日</b><br>年 <b>\$</b>                                     | 月 🗘              | ₽ \$   |    |    |                  |     |
| 生年月日<br>年 ¢<br>性別                                              | 月 \$             | ₽ \$   |    |    |                  |     |
| 生年月日<br>年 ¢<br>性別<br>選択してください                                  | 月 \$             | ₽ \$   |    |    |                  |     |
| 生年月日<br>年 ¢<br>性別<br>選択してください<br>携帯電話                          | 月 \$             | ₽ \$   |    |    |                  |     |
| 生年月日<br>年 ↓<br>性別<br>選択してください<br>携帯電話<br>日本 +81                | 月 \$             | ₽ \$   |    |    |                  |     |
| 生年月日<br>年 ◆<br>性別<br>選択してください<br>携帯電話<br>日本 +81                | 月 🗘              |        |    |    |                  |     |
| 生年月日<br>年 ◆<br>性別<br>選択してください<br>携帯電話<br>日本 +81<br>+81         | 月<br>◆           | ₽ \$   |    |    |                  |     |
| 生年月日<br>年 ↓<br>世別<br>選択してください<br>携帯電話<br>日本 +81<br>+81<br>国/地域 | 月 \$             |        |    |    |                  |     |
| 生年月日<br>年 ◆ 性別 選択してください 携帯電話 日本 +81 +81 日本 日本                  | 月 ¢              |        |    | 人並 | ( <b>入</b> 十) 天と | やへな |
| 生年月日<br>年 ◆ 性別 選択してください 携帯電話 日本 +81 日本 日本                      | 月<br>、           |        |    | 全部 | 入力したら            | 次へを |

⑤入力が終わって規約の承認を行うと次の画面になります。 登録したアドレスに本人確認と6桁のコードが送られてきますので入力してください。

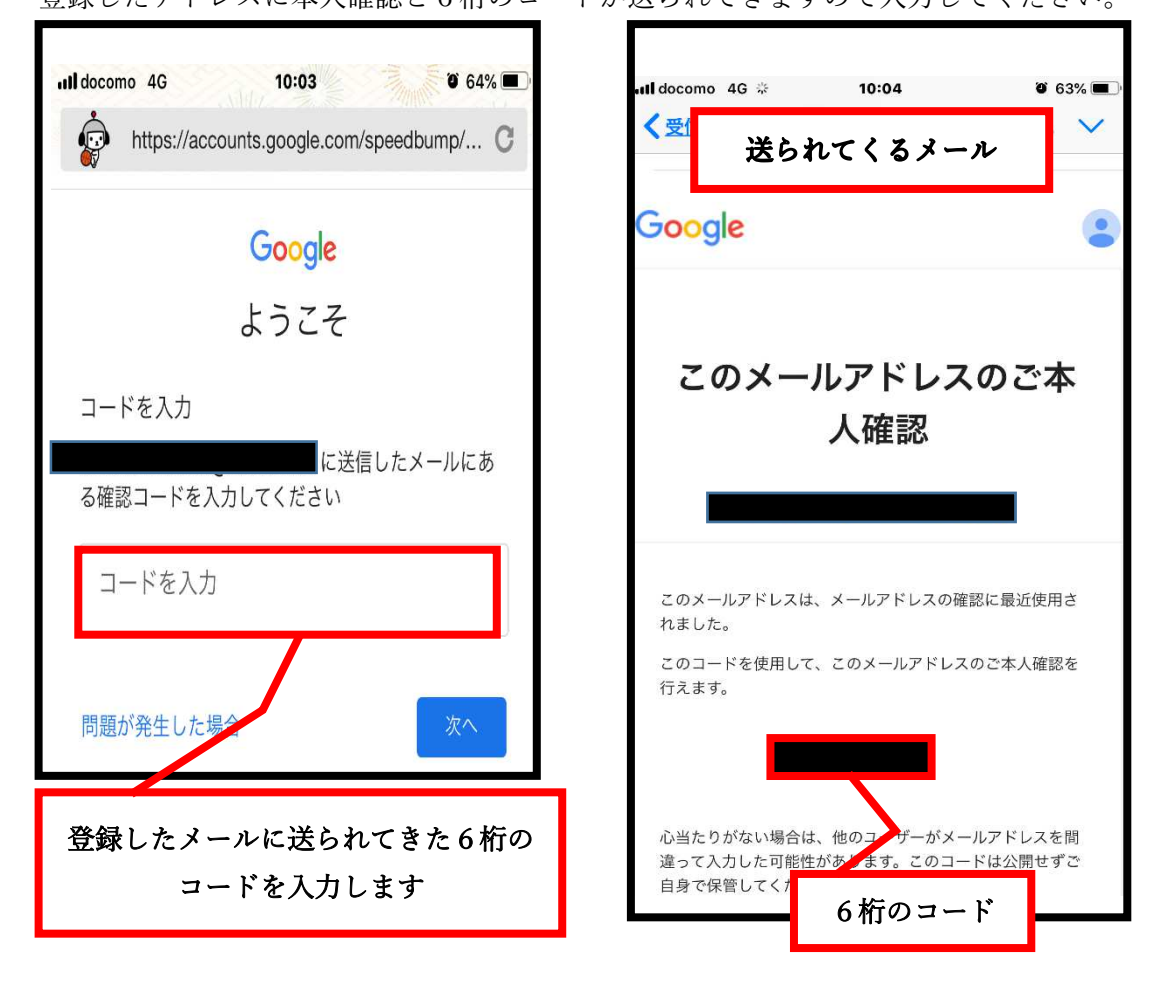

⑥グーグルアカウントの取得が完了しました。②の YouTube チャンネルに戻ってチャン ネル登録をクリックします。

| III docomo | 4G<br>https://accounts                          | <b>10:04</b><br>.google.com/S           | ignUpDone            | 3% <b>—</b> ) |                    |     |
|------------|-------------------------------------------------|-----------------------------------------|----------------------|---------------|--------------------|-----|
| Go         | ogle                                            | 5                                       |                      |               |                    |     |
|            | <b>ようこそ</b><br>これで、Google<br>スで検索や作成<br>できるようにな | <b>さん!</b><br>のさまざまれ<br>、コラボレー<br>りました。 | なサービ<br>-ションが        |               |                    |     |
| '          | あなたの新しい<br>アカウントを作                              | メール アドL<br>成していただ                       | レスは<br>■です。<br>ごき、あり |               |                    |     |
|            | がとうございま<br>YouTube に移動                          |                                         |                      |               |                    |     |
|            |                                                 | YouTube<br>再度行いす                        | チャンネル<br>ます。         | に戻りチ          | -<br>ャンネル <u>-</u> | 登録を |